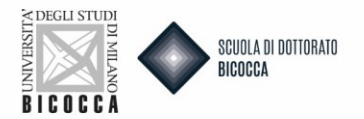

# Do you want to participate to admission tests for PhD courses?

As first remember to:

- Register at the university website if you DON'T have access credentials
- Prepare the documentation requested by the call
- Prepare an appropriate electronic ID photo, that is an ID photo (i.e. passport or driving license) in jpeg format with a minimum resolution of 300x400 pixels. Do not use landscapes pictures, pictures taken from afar or from behind, do not use partial photos in which you cannot see the whole face (i.e. scarves, dark glasses, etc.). Do not use group photos, drawings or distorted photos, other people's pictures.

If you are not already a Unimib user follow this procedure:

- 1. Access the link https://s3w.si.unimib.it/Home.do
- 2. Click registration
- 3. Follow the registration procedure indicated on the site.
- 4. Upon completion you will be sent a username and password to your personal e-mail address or to the one you entered during registration by which you will be able to access the online secretaries to start the admission process
- 5. With the regenerate password function you will be able to change the password at your convenience

# <u>Start the process well in advance in order to have it completed by the deadline, Registration to the</u> admission tests will stop automatically on the day and time indicated in the call.

# Connect to this website:

https://s3w.si.unimib.it/Home.do;jsessionid=73D195024D9F4FFD19D42EFA774AA3ED.esse3-unimib-prod-01?cod\_lingua=eng

Click Login, enter your personal page and select "Admission test" voice.

| Reserved Area      |
|--------------------|
| Logout             |
| Change Password    |
| Altre Carriere     |
| Registrar's Office |
| Registrations      |
| Admission test     |
| Evaluation test    |
| State Exams        |
| Enrollment         |

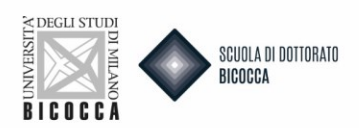

# Call to enrolment

It is necessary to fill in the information in order to present an application. Please carefully check that all given information is correct.

#### Pause and restart of the application procedure

Periodically the system saves the online application process. In case the application is interrupted before being completed, *normally* it can be **restored** to where it was left off. The filled in data will be automatically saved by the system.

#### To modify saved data (before ending the process)

If the saved data has to be modified, it will be necessary to restart the process again, from the beginning. You have to enter the admission section, select the process in stand-by and cancel it. The system allows you to restart the application from the beginning.

#### End of the application

When the application is submitted, it will not be possible to modify it through the website.

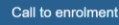

Choose Call to enrolment and click on Ph.D. Course (D.M.226/2021) and on Forward to go on, now you can select the test you want to participate to by clicking in the dot near the test name.

| Choose course level                          |                                                        |
|----------------------------------------------|--------------------------------------------------------|
| Choose the course level in which you want to | ) be enrolled.                                         |
| Choose course level                          |                                                        |
| Post Italian university reform*              | Ph.D. Course (D.M. 226/2021)                           |
|                                              | ○ First Level Master Course                            |
|                                              | <ul> <li>Second Level Master Course</li> </ul>         |
|                                              | <ul> <li>Corso di Perfezionamento a crediti</li> </ul> |
|                                              |                                                        |
| Back Forward                                 |                                                        |

## Now you can choose your Phd course

| Call to enrollment* | O CONVERGING TECHNOLOGIES FOR BIOMOLECULAR SYSTEMS (TECSBI) from 18/03/2025 09:00 to 24/04/2025 12:00      |
|---------------------|----------------------------------------------------------------------------------------------------|
| Call to enrollment* | CULTURAL AND SOCIAL ANTHROPOLOGY from 18/03/2025 09:00 to 24/04/2025 12:00                                 |
| Call to enrollment* | CONOMICS, STATISTICS AND DATA SCIENCE from 18/03/2025 09:00 to 24/04/2025 12:00                            |
| Call to enrollment* | O EDUCATION IN THE CONTEMPORARY SOCIETY from 18/03/2025 09:00 to 24/04/2025 12:00                          |
| Call to enrollment* | LEGAL SCIENCES from 18/03/2025 09:00 to 24/04/2025 12:00                                                   |
| Call to enrollment* | O MARINE SCIENCES, TECHNOLOGY AND MANAGEMENT (MTM) from 18/03/2025 09:00 to 24/04/2025 12:00               |
| Call to enrollment* | MATERIALS SCIENCE AND NANOTECHNOLOGY from 18/03/2025 09:00 to 24/04/2025 12:00                             |
| Call to enrollment* | O MATHEMATICS from 18/03/2025 09:00 to 24/04/2025 12:00                                                    |
| Call to enrollment* | O NEUROSCIENCE from 18/03/2025 09:00 to 24/04/2025 12:00                                                   |
| Call to enrollment* | O NURSING AND MIDWIFERY from 18/03/2025 09:00 to 24/04/2025 12:00                                          |
| Call to enrollment* | O PHYSICS AND ASTRONOMY from 18/03/2025 09:00 to 24/04/2025 12:00                                          |
| Call to enrollment* | O PSYCHOLOGY, LINGUISTICS AND COGNITIVE NEUROSCIENCE from 18/03/2025 09:00 to 24/04/2025 12:00             |
| Call to enrollment* | PUBLIC HEALTH EPIDEMIOLOGY, STATISTICS AND ECONOMICS from 18/03/2025 09:00 to 24/04/2025 12:00             |
| Call to enrollment* | STRATEGIC INNOVATION FOR SUSTAINABLE AND SMART ECOSYSTEMS from 18/03/2025 09:00 to 24/04/2025 12:00        |
| Call to enrollment* | <ul> <li>TRANSLATIONAL AND MOLECULAR MEDICINE – DIMET from 18/03/2025 09:00 to 24/04/2025 12:00</li> </ul> |
| Call to enrollment* | O URBEUR-URBAN STUDIES from 18/03/2025 09:00 to 24/04/2025 12:00                                           |
| Back Forward        |                                                                                                    |

## **Click CONFIRM AND CONTINUE**

| ( | Call to enrolment confirmation                                           |                                                           |
|---|--------------------------------------------------------------------------|-----------------------------------------------------------|
| ١ | reify the information related to the choices made in the previous pages. |                                                           |
| ſ | - Call to enrolment                                                      |                                                           |
|   | Level of qualification                                                   | Doctorate                                                 |
|   | Course level                                                             | Ph.D. Course (D.M. 226/2021)                              |
|   | Description                                                              | STRATEGIC INNOVATION FOR SUSTAINABLE AND SMART ECOSYSTEMS |
|   | Back Confirm and continue                                                |                                                           |

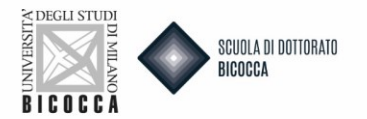

# When you arrive to your personal data page, if your data are correct click Confirm, otherwise click Back.

#### Personal Data

In this page you can see the information on your permanent address and your current home address. If you click the link "Edit" in the different sections, you can change your data.

| – Permanent address – – – – – – – – – – – – – – – – – – |   |
|---------------------------------------------------------|---|
|                                                         |   |
| Country                                                 |   |
| Province                                                |   |
| Town/City                                               |   |
| Post code                                               |   |
| Locality                                                |   |
| Address                                                 |   |
| Street no.                                              |   |
| Phone number                                            |   |
| Current address is the same as permanent address        | Y |

Edit Permanent Address Use the link to edit Permanent Address

Now you can upload your Identity Document. At first you will be requested to insert your document's details, please fill in the form with requested data. To choose the "Type", open the drop-down menu. Go through the screenshots and at the end you will have to upload your document card. The scan of the document must be front and back, in PDF format or jpg, gif, png image format, and may be, if necessary, included more than one file. Using Actions you can display, modify or delete what you uploaded.

# **Identity Documents**

On this page you can see the list of identity documents previously inserted and you may also insert new ones.

| Туре            | Number           | Issued by | Issuing date | Expiry date | Status | Attachments presented | Actions  |
|-----------------|------------------|-----------|--------------|-------------|--------|-----------------------|----------|
| Identity card   |                  |           |              |             | ۲      | No                    | 9. M     |
| Identity card   |                  |           |              |             | ۲      | Yes                   | <u> </u> |
| Insert a new id | dentity document |           |              |             |        |                       |          |

Otherwise you can select PROCEED.

If the phd course has curricula or executive positions, category "*Employees of affiliated companies*" (these positions are reserved only to industrial doctorates), select the phd course of interest via the preference (drop-down menu).

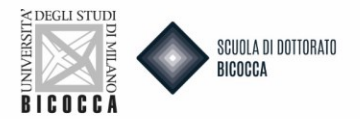

# For executive positions it is mandatory to upload the employer's declaration.

| Choose the administrative cate                  | gory and state your disability needs                                                                                                    |   |
|-------------------------------------------------|----------------------------------------------------------------------------------------------------|---|
| Choose the administrative category, if necessar | y, in order to enter the call to enrolment.                                                                                                    |   |
| Students with disability needs or special lear  | ning disabilities can now declare their condition in order to benefit from the facilities granted by Laws 104/92 and 170/2010. During the enrolment process further information will be required. |   |
| Administrative category                         |                                                                                                    |   |
| Administrative category                         | -                                                                                                    |   |
|                                                 |                                                                                                    | 1 |
| Declarations of invalidity or Specific Learning | Ordinary places                                                                                                    | H |
| I ask for assistance to take the enrolmer       | Employees of affiliated companies                                                                                                    |   |
| 🔾 Yes 💿 No                                      |                                                                                                    |   |
|                                                 |                                                                                                    |   |
| Back Forward                                    |                                                                                                    |   |

## Now click FORWARD.

## Choose the administrative category and state your disability needs

Choose the administrative category, if necessary, in order to enter the call to enrolment.

Students with **disability needs or special learning disabilities** can now declare their condition in order to benefit from the facilities granted by Laws 104/92 and 170/2010. During the enrolment process further information will be required.

| Administrative category      |                                                       |   |
|------------------------------|-------------------------------------------------------|---|
| Administrative               | Ordinary places                                       | ~ |
| category                     |                                                       |   |
| Declarations of invalidity o | r Specific Learning Disorders (SLD)                   |   |
| l ask for assistance to ta   | ake the enrolment test (see Laws 104/92 and 170/2010) |   |
| 🔾 Yes 💿 No                   |                                                       |   |
|                              |                                                       |   |
| Back Forward                 |                                                       |   |

Select the Administrative Category:

- Ordinary places

Or

- Employees of affiliated companies, if you want to apply for executive position (<u>only</u> for employees of the companies indicated in the description sheet)

Declaration of invalidity of specific learning disorder (SLD): Select YES or NO, if necessary

- If you click YES you can choose the request of assistance and after you can upload the documentation request

Click Forward. It will appear a recap screen, select CONFIMR AND PROCEED.

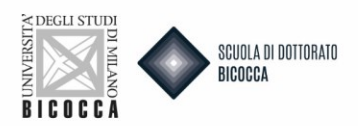

| Confirm call to enrolment                                                    |                                                                                         |
|------------------------------------------------------------------------------|-----------------------------------------------------------------------------------------|
| Check the information relative to the selections made in the previous pages. |                                                                                         |
| – Call to enrolment                                                          |                                                                                         |
| Level of qualification                                                       | Doctorate                                                                               |
| Course level                                                                 | Ph.D. Course (D.M. 226/2021)                                                            |
| Description                                                                  | STRATEGIC INNOVATION FOR SUSTAINABLE AND SMART ECOSYSTEMS                               |
| _ Valid for                                                                  |                                                                                         |
| Details                                                                      | 134R - STRATEGIC INNOVATION FOR SUSTAINABLE AND SMART ECOSYSTEMS, 975 - Ordinary places |
| Administrative category and disability needs                                 |                                                                                         |
| Administrative category                                                      | Ordinary places                                                                         |
| Request assistance for disability needs                                      | No                                                                                      |
| Back Confirm and proceed                                                     |                                                                                         |

# Now you have to indicate your required qualifications. You will find many options.

| - Comp             | oulsory Qualifications                                                                                                    |                                  |                                                                                                    |                        |                     |
|--------------------|----------------------------------------------------------------------------------------------------|----------------------------------|----------------------------------------------------------------------------------------------------|------------------------|---------------------|
| Block<br>status    | Qualification                                                                                                    | Details admitted                 | Notes                                                                                                    | ualification<br>status | Actions             |
| <b>~</b>           | High School Certificate                                                                                                    |                                  | Italian post graduate degree Issued by AFAM + High School Degree                                         | •                      | 🗟 🕅 🗟               |
| Alterr             | native Qualifications                                                                                                    |                                  |                                                                                                    |                        |                     |
| Informa<br>You are | various options show qualifications that are alternative one to the o<br>tion about language and information technology certification<br>advised to consult the teaching regulations of the study course and | ther.<br>the university website. |                                                                                                    |                        |                     |
| Option<br>Block    | 1:                                                                                                    |                                  |                                                                                                    | Qualific               | ation               |
| status             | Qualification<br>Second Level Academic Diploma                                                                                                    | Details admitted                 | Notes Italian post graduate degree issued by AFAM + High School Degree                                   | stati<br>e             | IS Actions          |
| Option             | 2:                                                                                                    |                                  |                                                                                                    |                        |                     |
| Block<br>status    | Qualification                                                                                                    | Details admitted                 | Notes                                                                                                    | Qualific<br>statu      | ation<br>us Actions |
| *                  | Degree                                                                                                    |                                  | Italian old system degree (four or five years) + High School Degree                                      | •                      | Insert              |
| Option             | 3:                                                                                                    |                                  |                                                                                                    |                        | 1                   |
| Block<br>status    | Qualification                                                                                                    | Details admitted                 | Q<br>Notes                                                                                               | ualification<br>status | Actions             |
| ~                  | Second Level Degree (Post Riforma)                                                                                                    |                                  | Italian post graduate degree obtained under the law 270/2004 (five or six years) +<br>High School Degree | •                      | 🕞 🔞 🔍               |
| Option             | 4:                                                                                                    |                                  | · · · · · · · · · · · · · · · · · · ·                                                                    |                        |                     |
| Block<br>status    | Qualification                                                                                                    | Details admitted                 | Notes                                                                                                    | Qualific<br>statu      | ation<br>us Actions |
| *                  | Second Level Degree (Post Riforma)                                                                                                    |                                  | Italian post graduate degree obtained under the law 509/1999 (five or six years) + Hi<br>School Degree   | ζh €                   | Insert              |

Choose the option referred to your studies and fill in with the requested data. If you awarded a First Level degree you have to indicate your data now. The most recently obtained degree can be uploaded in the next screen of "evaluation qualifications".

# Note: Candidates who obtained their degrees in the University of Milano-Bicocca find their achieved gualifications already indicated.

# How to choose the correct option

If you have taken an old-system degree (four-year/five-year) or a single-cycle Master's Degree, you must select the option that contains only that degree achieven.

If you have taken a 3+2 pathway (Bachelor's Degree + Master's Degree/Second-Level Academic Degree AFAM compartment/Foreign Degree or a Bachelor's Degree + a two-year Italian LM), you must compulsorily enter the data of both degrees, by selecting the combination that includes both of them otherwise one of them will not be evaluated by the committee.

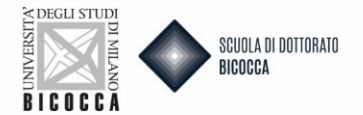

Indietro

Procedi

# Note: If you awarded any other second degree, you DON'T have to indicate these data now.

# How to indicate your First Level Degree (3+2 studies)

Choose the Region and search the University of achievement.

- If your course is in the list, choose it and select Proceed
- If your course is not present in the list DO NOT select anything and click *Proceed*. In the next page you'll be able to insert manually the information about your degree details

## Note: ALWAYS check the data, including graduation grade, must be correctly inserted before you go on!

You will return to the combination screen. You can now enter the data for the Second Level Degree in the same way as you entered the First Level Degree.

| Classe*             | Scegli          | ~ |
|---------------------|-----------------|---|
| Data Conseguimento* | (gg/MM/yyyy)    |   |
| Anno accademico*    | (es: 2001/2002) |   |
| Voto*               | (es:98/110)     |   |
| Lode                |                 |   |
| Percorso di studio  |                 |   |

# How to indicate your access degree (valid for everyone)

Choose your access degree. As first, select the University of achievement (choose your University's country and find it in the list)

- If your course is in the list, choose it and select Proceed
- If your course is not present in the list DO NOT select anything and click *Proceed*. In the next page you'll can insert manually the information about your degree details

Note: ALWAYS Check the data, including graduation grade, must be correctly inserted before you go on!

If you <u>don't have still obtained your degree</u> select "not yet achieved" and indicate the requested data.

If you awarded your degree select "achieved" and indicate the requested data

| ○ non ancora conseguito |                                                 |
|-------------------------|-------------------------------------------------|
|                         |                                                 |
| Canadia<br>Canadia      |                                                 |
| Scegii                  | <b>`</b>                                        |
| (gg/MM/yyyy)            |                                                 |
| (es: 2001/2002)         |                                                 |
| (es:98/110)             |                                                 |
|                         |                                                 |
|                         |                                                 |
|                         | Scegli (gg/MM/yyyy) (es: 2001/2002) (es:98/110) |

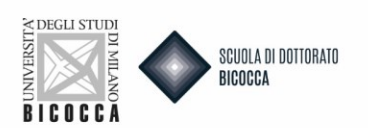

Once you have entered the titles, you will find a green flag at the side of your combination under block status.

On the next screen you will be asked to confirm your correct combination of access title and after click Proceed.

#### Titoli di Accesso ambigui

Riepilogo delle combinazioni e dei titoli di accesso ambigui.

Titoli di studio validi all'accesso da selezionare

| Selezion | a Combinazione titoli | Dettagli Titolo                    | Stato | Titolo                                                                                                    | Azioni |
|----------|-----------------------|------------------------------------|-------|----------------------------------------------------------------------------------------------------|--------|
| 0        | Combinazione LM       | Second Level Degree (Post Riforma) | ~     | Second Level Degree (Post Riforma)  Anno Conseguimento: 2016 Atteneo: Università degli Studi di MILANO-BICOCCA Coroso: COEVEX STATSTICHE ED ECONOMICHE Classe: LM-82 - Classe delle lauree magistrali in Scienze statistiche  | 9      |
|          |                       | High School Certificate            | 4     | High School Certificate Anno Conseguimento: 2012 Dettaglio: Maturità scientifica                                                                                                    | Q      |
| 0        | Combinazione LM+L2    | First Level Degree                 | ~     | First Level Degree Anno Conseguimento: 2014 Ateneo: Università degli Studi di MILANO-BICOCCA Corsos SCIENZE STATISTICHE ED ECONOMICHE Classe: L-41 - Classe delle lauree in Statistica                                        | 2      |
|          |                       | Second Level Degree (Post Riforma) | ~     | Second Level Degree (Post Riforma)  Anno Conseguimento: 2016 Ateneo: Università degli Studi di MILANO-BICOCCA Coroso: SCIENZE STATISTICHE ED ECONOMICHE Classe: LM-82 - Classe delle lauree magistrali in Scienze statistiche | đ      |
|          |                       | High School Certificate            | ~     | High School Certificate Anno Conseguimento: 2012 Dettaglio: Maturità scientifica                                                                                                    | 2      |
| Indietro | Procedi               |                                    |       |                                                                                                    |        |

Then click on PROCEED.

Now you can upload your **evaluation titles.** Carefully read the documents' list written in the call and in courses' description sheets. Some documents are mandatory. If you don't upload them, you can't go on with the admission.

For mandatory documents the minimum is equal to 1, for optional one's the minimum is equal to 0. Remember that there is also a maximum number of documents to upload (column Max) for each type.

| Declare your qualifications and documents valid for evaluation.                                           |  |     |     |
|----------------------------------------------------------------------------------------------------|--|-----|-----|
| The following types of documents and/or qualifications are valid for positioning in the eligibility list. |  |     |     |
| Туре                                                                                                    |  | Min | Max |
| Research                                                                                                  |  | 0   | 5   |
| Certif./self-certif. post grad. courses                                                                   |  | 0   | 10  |
| Curriculum vitae et studiorum                                                                             |  | 1   | 1   |
| Certif, training/research periods abroad                                                                  |  | 0   | 5   |
| Research project                                                                                          |  | 1   | 1   |
| Publications                                                                                              |  | 0   | 20  |
| Declared gualifications                                                                                   |  |     |     |
| No document and/or qualification has been inserted                                                        |  |     |     |
|                                                                                                    |  |     |     |
|                                                                                                    |  |     |     |
| Yes                                                                                                    |  |     |     |
| ○ No                                                                                                    |  |     |     |

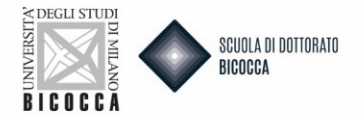

# **ATTENTION**

For the category Employees of affiliated companies it is mandatory to upload the declaration of employment status signed.

Please remember that at the item "Copy of foreign degree" you have to upload in 1 single file your Master and Bachelor degree. Do the same as concerns the item "transcript of records".

When you have finished and uploaded everything, click Yes to proceed.

| Tipo titolo                   | Min | Max |
|-------------------------------|-----|-----|
| Curriculum vitae et studiorum | 1   | 1   |
| Attività di ricerca           | 0   | 5   |

## How to upload documents

For every document uploaded, you have to complete all the blanks as requested in the box below. As first select "Type" and choose it in the drop-down menu. Then fill in the blanks and upload the document (clicking on "Sfoglia").

#### Dichiarazione titolo di valutazione

| Dettaglio titolo o documento |         |
|------------------------------|---------|
| Tipologia:*                  |         |
| Titolo:*                     |         |
| Descrizione:                 |         |
|                              |         |
|                              | Ň       |
| Allegato:*                   | Sfoglia |
|                              |         |

### Do you see this message?

Indietro Avanti

It is necessary to insert a correct number of evaluation qualifications for each type.

You haven't uploaded a/some mandatory documents. Check the missing ones and upload them!

Note: Documentation must be in pdf format. Every document can't be larger than 25MB.

ATTENTION: Candidates will be able to change, add or remove the submitted documents only BEFORE clicking the button "Complete admission to call", at the end of the procedure. Statements, qualifications, publications, or requests to modify the titles already filed, received after expiration of the call, will not be taken into consideration.

**IMPORTANT:** This mask requires the mandatory upload of a **RESEARCH PROJECT**. Failure to upload as indicated on phd call will result in exclusion from the competition.

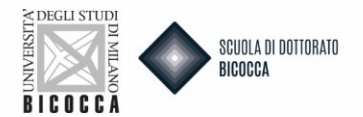

# WARNING!!!

# IF YOU DO NOT FIND A WAY TO UPLOAD THE EVALUABLE TITLE IN IN THE CORRECT PLACE, UPLOAD IT IN ANY OTHER USEFUL PLACE (FOR EXAMPLE IN PUBLICATIONS, THAT HAVE A MAXIMUM OF 20 UPLOADABLE DOCUMENTS). ALL THE DOCUMENTS UPLOADED IN THE PROCEDURE WILL BE SENT TO THE COMMITTEE WITHOUT DISTINCTION.

After completing the mask of evaluation titles in the summary screen click NEXT.

For the following courses, an **expression of interest in the phd project**, from a minimum of 1 to a maximum of 2 preferences, can be made **by filling in a questionnaire**:

- PHYSICS AND ASTRONOMY
- COMPUTER SCIENCE
- TRANSLATIONAL AND MOLECULAR MEDICINE DIMET
- MATERIALS SCIENCE AND NANOTECHNOLOGY
- THE NEW PUBLIC ADMINISTRATION: DATA AND HUMAN RESOURCES
- STRATEGIC INNOVATION FOR SUSTAINABLE AND SMART ECOSYSTEMS
- CONVERGING TECHNOLOGIES FOR BIOMOLECULAR SYSTEMS (TECSBI)

For these courses, the questionnaire mask is accessed after the completion of the evaluable qualifications mask.

### Click FILL IN

| List of Questionnaires                                       |        |         |
|--------------------------------------------------------------|--------|---------|
| This page contains a list of questionnaires to be filled in. |        |         |
| Questionnaire                                                | Status | Actions |
| STRATEGIC INNOVATION FOR SUSTAINABLE AND SMART ECOSYSTEMS *  | •      | Fill in |
|                                                              |        |         |

### Now you have to options:

🕷 » Questionnaire

Compilation of questionnaire "STRATEGIC INNOVATION FOR SUSTAINABLE AND SMART ECOSYSTEMS"

| The fields marked with * are mandatory.     |
|---------------------------------------------|
| ARE YOU INTERESTED IN SCHOLARSHIPS PROJECT? |
| O YES                                       |
| O NO                                        |
|                                             |
| Cancel Exit Back Next                       |

 If you are interested in the scholarship without theme, <u>University scholarships or Executive position</u> <u>("Employees of affiliated companies")</u>, click NO and confirm the questionnaire as per instruction in the following page.

NB. For executive position ("Employees of affiliated companies") the preference for the research project will not be made by filling in the questionnaire but will be expressed at the oral interview.

- If you are interested in the scholarship with project/theme click Yes and go on to the following mask.

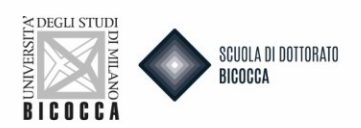

# » Questionnaire

Compilation of questionnaire "STRATEGIC INNOVATION FOR SUSTAINABLE AND SMART ECOSYSTEMS"

| The fields marked with * are mandatory.                       |
|---------------------------------------------------------------|
| ★ (Maximum number of answers accepted: 2)                     |
| CHOOSE THE PROJECT/S YOU ARE INTERESTED TO (MIN 1 MAXIMUM 2)* |
| PROG.1                                                        |
| PROG.2                                                        |
| PROG.3                                                        |
| PROG.4                                                        |
| PROG.5                                                        |
| PROG.6                                                        |
| PROG.7                                                        |
| PROG.8                                                        |
| PROG.9                                                        |
| PROG.10                                                       |
| PROG.11                                                       |
| PROG.12                                                       |
|                                                               |
| Cancel Exit Back Next                                         |

Select AT LEAST one preference and up to a MAXIMUM of 2 for the project grants indicated in the descrtiption sheets.

NOTE: If you choose 3 project/or no project appear a message of ERROR and you can't go on with the admission procedure.

At this point it's ESSENTIAL to keep in mind the steps to follow shown in the screenshot below:

| *• Questionnaire<br>Compilation of questionnaire "Interest in scholarships project"                                                                                                    |
|----------------------------------------------------------------------------------------------------|
| The fields marked with * are mandatory.                                                                                                    |
| ATTENTION, THE APPLICATION PROCESS IS NOT FINISHED<br>1. Click NEXT.<br>2. On the following page click on CONFIRM to confirm the questionnaire.<br>3. On the next page click EXIT to return to completing the application<br>4. On the next page click AVANTI to complete the application for admission<br>5. You will arrive at the last page where you must click COMPLETE COMPETITION ADMISSION to finally complete the application. Remember that<br>after this step you will no longer be able to take any action, not even cancel the application. |
| Cancel Exit Back Next                                                                                                    |
|                                                                                                    |

Now click NEXT.

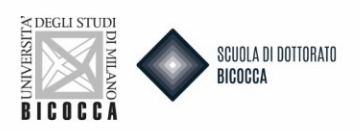

🕷 » Questionnaire

# Summary of STRATEGIC INNOVATION FOR SUSTAINABLE AND SMART ECOSYSTEMS

| Please note: the questionnaire has not been CONFIRMED.                |        |
|-----------------------------------------------------------------------|--------|
| Warning: once confirmed, the questionnaires cannot be later modified. |        |
|                                                                       |        |
| All of the questions in the questionnaire have been completed         |        |
|                                                                       |        |
| Confirm Exit A Print                                                  |        |
|                                                                       |        |
| PAGE 1                                                                |        |
|                                                                       |        |
| ARE YOU INTERESTED IN SCHOLARSHIPS PROJECT?                           |        |
|                                                                       | YES    |
|                                                                       |        |
| Modify page1                                                          |        |
| PAGE 2                                                                |        |
|                                                                       |        |
| CHOOSE THE PROJECT/S YOU ARE INTERESTED TO (MIN 1 MAXIMUM 2)          |        |
|                                                                       | PROG 5 |
|                                                                       | PROG.6 |
|                                                                       |        |
| Modify page2                                                          |        |
| Confirm Exit 🖨 Print                                                  |        |

1) If you wish to edit the questionnaire click on EDIT PAGE 1. You will return to the questionnaire completion and can change the projects chosen.

2) If you wish to finally confirm the questionnaire click CONFIRM

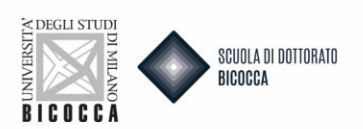

By clicking CONFIRM you will arrive to this screen.

🕷 » Questionnaire

Summary of STRATEGIC INNOVATION FOR SUSTAINABLE AND SMART ECOSYSTEMS

| The questionnaire has been CONFIRMED.                        |                  |
|--------------------------------------------------------------|------------------|
| Exit @ Print                                                 |                  |
| PAGE 1                                                       |                  |
| ARE YOU INTERESTED IN SCHOLARSHIPS PROJECT?                  |                  |
|                                                              | YES              |
| PAGE 2                                                       |                  |
| CHOOSE THE PROJECT/S YOU ARE INTERESTED TO (MIN 1 MAXIMUM 2) |                  |
|                                                              | PROG.5<br>PROG.6 |
| Exit @ Print                                                 |                  |

The questionnaire has been confirmed and it is no longer editable, click EXIT to exit the questionnaire and return to filling out the application.

| List of Questionnaires                                       |        |         |
|--------------------------------------------------------------|--------|---------|
| This page contains a list of questionnaires to be filled in. |        |         |
| Questionnaire                                                | Status | Actions |
| STRATEGIC INNOVATION FOR SUSTAINABLE AND SMART ECOSYSTEMS *  |        | Fill in |
|                                                              |        |         |

You will see the questionnaire summary screen; in the string you can see the GREEN dot indicating that the questionnaire is complete and confirmed. Click NEXT to complete your application.

# PLACES WITHOUT SCHOLARSHIP

For those phd courses that offer positions without scholarship, if there is the questionnaire to be fulfilled, the candidate should:

- upload mandatory the project in the evaluable titles mask (under "research project")
- fill out the questionnaire and at the question "Are you interested in project grants?" click NO

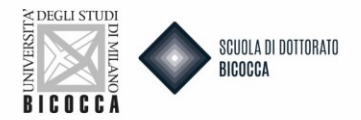

#### Management of qualifications and documents for evaluation

Declare your qualifications and documents valid for evaluation.

The following types of documents and/or qualifications are valid for positioning in the eligibility list.

| Туре                                     | Mi | lin | Max |
|------------------------------------------|----|-----|-----|
| Research                                 | 0  |     | 5   |
| Transcript of records                    | 1  |     | 1   |
| Certif./self-certif. post grad. courses  | 0  |     | 10  |
| Curriculum vitae et studiorum            | 1  |     | 1   |
| Certif. training/research periods abroad | 0  |     | 5   |
| Research project                         | 0  |     | 1   |
|                                          |    |     |     |

## **Letters of Reference**

#### Are reference letters required?

If your course requires letters of reference, you will see the dedicated section "List of Reference Requests." First, check in the Call, in the description sheet of the course, how many letters are required and follow what is indicated in the next box.

Check the description sheets to see if are required and in what number.

Fill in the section called "Reference request list". Click on "Add reference request" and complete all the blanks. Referee's e-mail address must be the institutional address of the referee's membership organization.

#### Include Reference

Reference of an academic/expert indicated by the candidate to give a reference letter

| Reference    |  |
|--------------|--|
| Title        |  |
| Surname*     |  |
| Name*        |  |
| Email*       |  |
| Phone number |  |
| Institution* |  |
| Back Eonward |  |
| Back Forward |  |

Please note that you will not be able to see the letter, which will only be visible to the Selection Committee.

After having uploaded the references click on FORWARD.

| Reference request list                                          |         |      |       |  |              |             |          |         |   |
|-----------------------------------------------------------------|---------|------|-------|--|--------------|-------------|----------|---------|---|
| Check the reference request list. You should upload 2 requests. |         |      |       |  |              |             |          |         |   |
| Title                                                           | Surname | Name | Email |  | Phone number | Institution | Status   | Actions |   |
|                                                                 |         |      |       |  |              | XXX         | Inserted | <b></b> | 6 |
|                                                                 |         |      |       |  |              | xxx         | Inserted | <b></b> | 6 |
| Back                                                            | ward    |      |       |  |              |             |          |         |   |

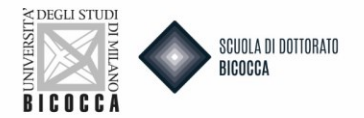

At this point to confirm the application for admission click on the COMPLETE APPLICATION button. By clicking this button, as reminded in the message that appears at the top, the application for admission will be final and **you will no longer be able to take any action, not even cancel the application and redo a new one for the same course.** 

| Final confirmation for call to enrolment                                                                                                    |                                                                                          |  |  |
|----------------------------------------------------------------------------------------------------|------------------------------------------------------------------------------------------|--|--|
| WARNING: If you click "COMPLETE APPLICATION" you can no longer take any action, not even cancel the application.<br>If some data, already saved during application, have to be changed you will have to undo the process and to do a new one. Access to section "Admission", select the process left undone and cancel it. You will be able to begin a new application. |                                                                                          |  |  |
| _ Call to enrolment                                                                                                    |                                                                                          |  |  |
| Level of qualification                                                                                                    | Doctorate                                                                                |  |  |
| Description                                                                                                    | STRATEGIC INNOVATION FOR SUSTAINABLE AND SMART ECOSYSTEMS                                |  |  |
| _ Valid for                                                                                                    |                                                                                          |  |  |
| Details                                                                                                    | 134R - STRATEGIC INNOVATION FOR SUSTAINABLE AND SMART ECOSYSTEMS , 975 - Ordinary places |  |  |
| Administrative category and disability needs                                                                                                    |                                                                                          |  |  |
| Administrative category                                                                                                    | Ordinary places                                                                          |  |  |
| Request assistance for disability needs                                                                                                    | No                                                                                       |  |  |
| S.C. Complete admission to call                                                                                                    |                                                                                          |  |  |

If you wish not to confirm but to cancel the application and reapply, click BACK.

You will return to the Homepage where you can cancel the selected process and make a new one. The system will keep previously uploaded attachments saved, so you will not be required to make a new upload.

| Call to enrolment                                                                                                    |
|----------------------------------------------------------------------------------------------------|
| It is necessary to fill in the information in order to present an application. Please carefully check that all given information is correct.                                                                                                    |
| Pause and restart of the application procedure<br>Periodically the system saves the online application process. In case the application is interrupted before being completed, normally it can be restored to where it was left off. The filled in data will be automatically saved by the system.                           |
| To modify saved data (before ending the process)<br>If the saved data has to be modified, it will be necessary to restart the process again, from the beginning. You have to enter the admission section, select the process in stand-by and cancel it. The system allows you to restart the application from the beginning, |
| End of the application When the application is submitted, it will not be possible to modify it through the website.                                                                                                    |
| Candidates with foreign qualifications<br>Starting from the academic year 2025-26, candidates holding foreign qualifications must use a new platform to apply for our Bachelor's and Master's degree programs.                                                                                                    |
| Exceptions are made for EU candidates or those with equivalent status who wish to apply for courses in Italian. These candidates must follow the instructions provided in the official call for applications, which should be consulted in case of doubts.                                                                   |
| Call to enrolment Undo process                                                                                                    |

After the application is confirmed, the system may give an ERROR message if:

- 1. You are already enrolled in a phd program
- 2. You have not entered your correct degree class in the access titles. In this case, cancel the registration and do the process again to enter the correct data.

After the completion of admission request the procedure is complete. You can proceed with the payment.

# N.B. AS ANNOUNCED ON PHD CALL, NON-EU CITIZENS ARE EXEMPT FROM PAYING THE FEE !

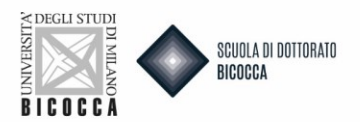

| _ Administrative category and disability needs                                         |                                       |  |   |      |  |  |
|----------------------------------------------------------------------------------------|---------------------------------------|--|---|------|--|--|
|                                                                                        |                                       |  |   |      |  |  |
| Administrative category                                                                | ministrative category Ordinary places |  |   |      |  |  |
| Request assistance for disability needs                                                | NO                                    |  |   |      |  |  |
|                                                                                        |                                       |  |   |      |  |  |
| Valid for                                                                              |                                       |  |   |      |  |  |
| Details Admission expiry date Pre-enrolment expiry:                                    |                                       |  |   | date |  |  |
| 134R-STRATEGIC INNOVATION FOR SUSTAINABLE AND SMART ECOSYSTEMS , 975 - Ordinary places |                                       |  |   |      |  |  |
| Exams                                                                                  |                                       |  |   |      |  |  |
| Description Type Note                                                                  |                                       |  |   |      |  |  |
| Evaluation of qualifications                                                           | Evaluation of qualifications          |  |   |      |  |  |
| Progetto di ricerca                                                                    | getto di ricerca                      |  |   | •    |  |  |
| Oral examination Oral examination                                                      |                                       |  | • |      |  |  |
| Punteggio finale Dottorati                                                             |                                       |  |   |      |  |  |
| Evaluation qualifications                                                              |                                       |  |   |      |  |  |
| Type Qualification                                                                     |                                       |  |   |      |  |  |
| Curriculum vitae et studiorum 23                                                       |                                       |  |   |      |  |  |
| Research project SS                                                                    |                                       |  |   |      |  |  |
| Answers to questionnaires                                                              |                                       |  |   |      |  |  |
|                                                                                        |                                       |  |   |      |  |  |
| Questionnaire: STRATEGIC INNOVATION FOR SUSTAINABLE AND SMART ECOSYSTEMS               |                                       |  |   |      |  |  |
| Question Ann                                                                           |                                       |  |   | wer  |  |  |
| ARE YOU INTERESTED IN SCHOLARSHIPS PROJECT? YES                                        |                                       |  |   |      |  |  |
| CHOOSE THE PROJECT/S YOU ARE INTERESTED TO (MIN 1 MAXIMUM 2) PRO                       |                                       |  |   | G.10 |  |  |
| CHOOSE THE PROJECTS YOU ARE INTERESTED TO (MIN 1 MAXIMUM 2) PROV                       |                                       |  |   | G.11 |  |  |
| Homepage C th Payments                                                                 |                                       |  |   |      |  |  |

# WARNING!!!

# THERE IS NO RECEIPT MESSAGE AFTER THE APPLICATION IS COMPLETED. IF YUO CAN PRINT THE ADMISSION REQUEST, THIS MEANS THE PROCESS HAS BEEN SUCCESSFUL.

NB. After the payment you can print the admission receipt. You can save the admission receipt, <u>you have</u> not to present it during the competition test.

Please note that no confirmation e-mail will be sent upon completion of the registration process.

After completing the admission request you will find the "Summary of the call to enrolment inscription". At the bottom of the screenshot you will find "Reference request" list. As you can see, you can send a reminder if the reminder is not sent. Click on the envelope.

| Reminder          | Reference reminder |
|-------------------|--------------------|
| Reminder not sent |                    |

You find a screenshot to send the request. Click on "Send reminder" and reminder's status become "Reminder sent". When the reference letter is uploaded, reference letter status change from "Not sent" to "Sent".

Remember that you can't see the letter that will be viewed only by the committee.